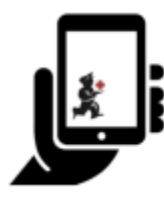

Guide de l'utilisateur - mSupply Mobile

# Inventaires (Programme)

Vous souhaitez effectuer un inventaire pour tous les articles d'un programme.

vous avez besoin de créer un **inventaire par programme** qui remplira automatiquement votre inventaire avec les articles du programme.

#### **Cliquez sur Inventaires**

|                  | at mS                              | upply | STING ACTIVE 🛛 📥 🛱 🔊                                   |
|------------------|------------------------------------|-------|--------------------------------------------------------|
| Ref              | Factures client                    |       | Factures fournisseurs<br>Factures réquisitions         |
|                  | Stock actuel 1. elevé d'inventaire |       | Dispensaire<br>Tableau de bord<br>Caísse enregistreuse |
| 🖒 SE DÉCONNECTER |                                    |       |                                                        |

Lorsque votre dépôt a accès à au moins un programme, lors de la création d'un inventaire vous serez invité à choisir entre un **Inventaire par programme** ou un **Inventaire général**. Remarque: dans la section **Paramètres du programme** de la liste maître - l'un des **Étiquettes** doit être attribué au depôt dans lequel vous travaillez.

(Pour créer un inventaire régulier, cliquez sur le bouton **Inventaire général** et continuez normalement.)

Créons un inventaire par programme...

1/6

Last update: 2020/06/09 fr:mobile:user\_guide:stocktakes\_program https://wiki.msupply.foundation/fr:mobile:user\_guide:stocktakes\_program?rev=1591680860 05:34

#### Cliquez sur Inventaire par programme

Sélectionnez le **Programme** dans la liste déroulante et donnez à l'inventaire un nom qui fait du sens.

#### Cliquez **OK**.

| < | Relevés d'inventaire | 👷 mSupply                                    | SYNC ACTIVE | ھ ≕ ھ |
|---|----------------------|----------------------------------------------|-------------|-------|
|   |                      |                                              |             | ×     |
|   |                      | Inventaire par<br>programme                  |             |       |
|   |                      | MED ESSENTIELS ET INTRANTS RECOUVRABLES - CS |             |       |
|   |                      | Inventaire complet Avril                     |             |       |
|   |                      |                                              |             |       |
|   |                      |                                              |             |       |
|   |                      | ок                                           |             |       |
|   |                      |                                              |             |       |
|   |                      |                                              |             |       |
|   |                      |                                              |             |       |
|   |                      |                                              |             |       |
|   |                      |                                              |             |       |
|   |                      |                                              |             |       |
|   |                      |                                              |             |       |
|   |                      |                                              |             |       |

### Cela fera apparaître l'éditeur d'inventaire

L'inventaire est pré-rempli avec les articles du programme.

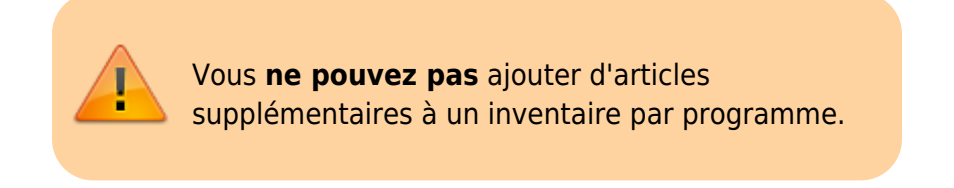

L'éditeur d'inventaire liste chaque article, sa **quantité théorique** et sa **quantité réelle** (découlant du décompte physique).

La **quantité théorique** est ce que le système PENSE que vous avez. Si c'est exact (lorsque comparé avec le décompte physique), vous n'avez besoin de rien faire!

La **quantité réelle** est ce que vous avez réellement compté. Vous pouvez la changer en cliquant dans cette colonne et y saisir la bonne quantité.

| Relevé d'inve               | ntaire                                                                       | -Supply                  |                      |               |        | FINALISEZ |
|-----------------------------|------------------------------------------------------------------------------|--------------------------|----------------------|---------------|--------|-----------|
| Programme:<br>Nom du relevé | MED.ESSENTIELS ET INTRANTS<br>d'inventaire: Inventaire complet Avril - Conso | RECOUVRABLES - Commables | s<br>/               |               |        |           |
| Commentaire:<br>Q Recherch  | er par nom de l'article ou code de l'article                                 |                          |                      |               |        |           |
| CODE DE<br>L'ARTICLE 0      | NOM DE L'ARTICLE                                                             | QUANTITÉ ‡               | QUANTITÉ<br>RÉELLE ♥ | DIFFÉRENCE \$ | RAISON | LOTS      |
| AP60930-0                   | ABAISSE LANGUE EN BOIS                                                       | 0                        | PAS COMPTÉ           | N/A           | N/A    | >         |
| AM12021                     | ACETYLSALICYLATE DE LYSINE 1 g inj. bte/1                                    | 0                        | PAS COMPTÉ           | N/A           | N/A    | >         |
| AM12020                     | ACETYLSALICYLATE DE LYSINE 500 MG PDRE SUSP INJ<br>FL                        | 0                        | PAS COMPTÉ           | N/A           | N/A    | >         |
| AM33098                     | ACICLOVIR 5 % cz. 5 g TUBE                                                   | 0                        | PAS COMPTÉ           | N/A           |        | >         |
| AM33093                     | ACICLOVIR SX cr. 7 g TUBE                                                    | 0                        | PAS COMPTÉ           | N/A           | N/A    | >         |

# Pour chaque article, comparez votre décompte physique avec la quantité théorique

Mettez à jour les quantités incorrectes d'un article en cliquant dans la colonne quantité réelle.

Si vous modifiez la quantité de stock que vous avez dans la colonne quantité réelle, cette variation sera affiché dans la colonne **Différence**.

Cela peut prendre un certain temps, mais n'oubliez pas - si la **quantité théorique** est bonne, vous n'avez rien à faire!

#### Si vous y êtes invité, entrez une raison pour les ajustements d'inventaire

Si votre écran d'inventaire affiche une colonne **Raison**, vous devez saisir une raison pour tout ajustement positif ou négatif de l'inventaire.

**Options** doit être activé pour les **Ajustments de ligne d'inventaire** sur le serveur et synchronisé vers mSupply Mobile pour que cette fonctionnalité soit disponible.

Si la **quantité réelle** saisie est différente de la **quantité théorique**, vous serez invité à sélectionner une **raison** à partir d'une liste standard pour justifier la **différence**. Vous ne serez pas en mesure de continuer tant qu'une raison n'aura pas été sélectionnée.

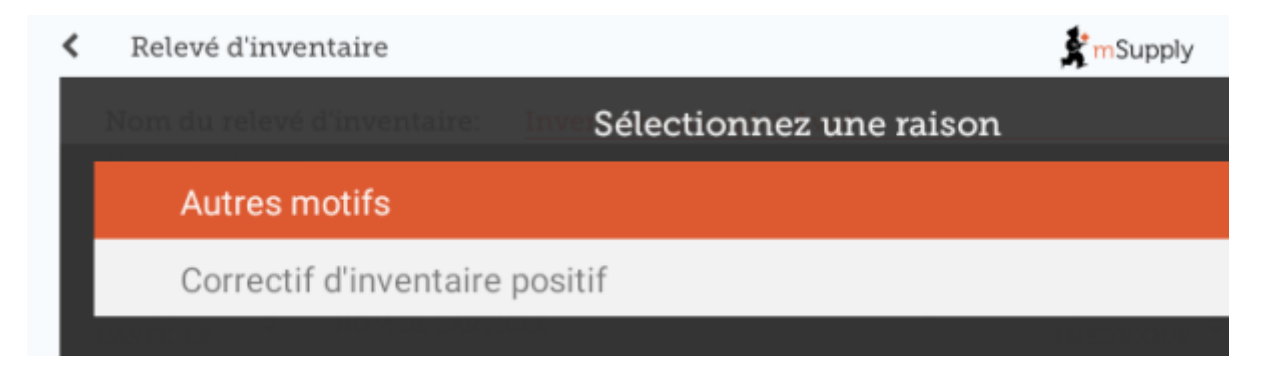

Last update: 2020/06/09 fr:mobile:user\_guide:stocktakes\_program https://wiki.msupply.foundation/fr:mobile:user\_guide:stocktakes\_program?rev=1591680860 05:34

|                                                   |               |                          |                        | A                     |                       |              |           |     | 111412010.0    |
|---------------------------------------------------|---------------|--------------------------|------------------------|-----------------------|-----------------------|--------------|-----------|-----|----------------|
| Nom du relevé d'inventaire: Inver<br>Commentaire: |               | Inventaire complet Avril | rentaire complet Avril |                       |                       |              |           |     |                |
| Q Recherch                                        |               |                          |                        |                       |                       |              |           | Gei | er l'inventais |
| CODE DE 0                                         | NOM DE L'ARTH | 1.E                      | •                      | QUANTITÉ<br>THÉORIQUE | QUANTITÉ<br>RÉELLE \$ | DIFFÉRENCE ¢ | RAISON    |     | LOTS           |
| AP43094                                           | AIGUILLE HUBE | RT G19 long 25 mm        |                        | 0                     |                       | N/A          | N/A       |     | >              |
| AR47015                                           | AIGUILLE POUR | PRELEVEMENT 21G          |                        | 14                    | 10                    | -4           | Endomagé  | G.  | >              |
| AR47016                                           | AIGUILLE POUR | PRELEVEMENT 23G          |                        | 0                     |                       | N/A          | N/A       |     | >              |
| AM02080-9                                         | ALBENDAZOLE   | 400 MG CP                |                        | 0                     |                       | N/A          | N/A       |     | >              |
| AM02080-0                                         | ALBENDAZOLE   | 400 MG CP                |                        | 188                   | 190                   | 2            | Correctif | ø   | >              |
|                                                   | AL READ ADD F |                          |                        |                       | 70                    |              | Distant   | 12  |                |

Pour changer une raison, cliquez à nouveau sur la cellule.

## Modifier les informations spécifiques au lot

Vous pouvez ajuster les informations spécifiques au lot ou ajoutez de nouveaux lots en cliquant l'icône **Lots** de l'article.

| < Relevé d                                 | inventaire                                               |                              | 🖍 m Supply                       |                      |               |             | PINALISEZ |
|--------------------------------------------|----------------------------------------------------------|------------------------------|----------------------------------|----------------------|---------------|-------------|-----------|
| Programm<br>Nom du re<br>Comment<br>Q Rech | ie:<br>Nevé d'inventaire:<br>aire:<br>nercher par nom de | MED.ESSENTIELS ET INTRANT    | 'S RECOUVRABLES - C<br>ouvrables | 3<br>                |               |             |           |
| CODE DE<br>L'ARTICLE                       | NOM DE L'ART                                             | ICLE .                       | GUANTITÉ +                       | QUANTITÉ<br>RÉELLE ‡ | DIFFÉRENCE \$ | RAISON      | LOTS      |
| AM01310                                    | OXACILLINE 2                                             | 50 MG PDRE SUSP BUV FL/60 ML | 0                                |                      | N/A           | N/A         | >         |
| AM01300                                    | OXACILLINE 5                                             | 00 MG GELULE                 | 485                              | PAS COMPTÉ           | N/A           | N/A         | >         |
| AM13090                                    | PARACETAMO                                               | L 1 G SOL INJ FL/100 ML      | 0                                | PAS COMPTÉ           | N/A           | N/A         | >         |
| AM13105-0                                  | PARACETAMO                                               | L 100 MG SCH                 | 1                                | 1                    | 0             |             | >         |
| AM13076                                    | PARACETAMO                                               | L 100mg supp.                | 0                                |                      | N/A           | N/A         | >         |
| AM13110-0                                  | PARACETAMO                                               | L 300 MG SCH                 | 1                                |                      | N/A           |             | >         |
| AM13065                                    | PARACETAMO                                               | L 400 MG + CODEINE 20 MG CP  | 0                                | 10                   | 10            | Correctif 🕑 | >         |
| AM13040                                    | PARACETAMO                                               | L 500 MG CP                  | 772                              | 750                  | -22           | Endomagé 📝  | >         |
| BM13090                                    | PARACETAMO                                               | L 500 MG SOL INJ FL/100 ML   | 0                                | PAS COMPTÉ           | N/A           | N/A         | >         |

Dans cet exemple, il y a seulement un lot de oxacilline.

| < | Relevé d'inve    | ntaire              |                 |                  | 💃 m Suppl  | ły                       |                       |              | PINALISE    | 2 🗸 |
|---|------------------|---------------------|-----------------|------------------|------------|--------------------------|-----------------------|--------------|-------------|-----|
|   |                  |                     |                 |                  |            |                          |                       |              |             | ×   |
| Г | NOM DE L         | ARTICLE OXACILLIN   | E 500 MG GELU   | LE               |            |                          |                       | Age          | uter un lot |     |
|   | NUMERO DU<br>LOT | FOURNISSEUR         | PRIX<br>D'ACHAT | PRIX DE<br>VENTE | EXPIRATION | GUANTITÉ<br>THÉORIQUE \$ | QUANTITÉ<br>RÉELLE \$ | DIFFÉRENCE ‡ | RAISON      |     |
|   | OK001            | District Sanitair 🕜 | 200,00          | 200,00           | 06/2020    | 485                      |                       | N/A          | N/A         |     |
|   |                  |                     |                 |                  |            |                          |                       |              |             |     |
|   |                  |                     |                 |                  |            |                          |                       |              |             |     |
|   |                  |                     |                 |                  |            |                          |                       |              |             |     |
|   |                  |                     |                 |                  |            |                          |                       |              |             |     |

S'il y a plusieurs lots:

- Les ajustements d'inventaire seront automatiquement effectués sur le lot arrivé en premier (i.e. premier arrivé premier sorti).
  - Dans cet exemple, il y a neuf lots d'paracètamol. La quantité théorique était 772 et la quantité réelle était 750. La Différence de 22 a été prise automatiquement du lot arrivé en premier. Cependant, cela peut être changé manuellement dans cet écran.

| NUMERO DU | FOURNESSEUR       | PRIX            | PRIX DE | EXPERATION | QUANTITÉ 🛓  | OUANTITÉ . | DIFFÉRENCE # | BAISON |
|-----------|-------------------|-----------------|---------|------------|-------------|------------|--------------|--------|
| 100389    | Inventory adjus.  | D'ACHAT<br>9.00 | 10.00   | 06/2021    | THEORIQUE * | REELLE *   | 0            | N/A    |
| 000418    | District Sanitair | 7,00            | 7,90    | 06/2021    | 150         | 150        | 0            | N/A    |
|           | N/A               | 0,00            | 0,00    | 01/2021    | 17          | 17         | 0            | N/A    |
|           | N/A               | 0,00            | 0,00    | 01/2021    | ш           | 11         | 0            | N/A    |
|           | N/A               | 0,00            | 0,00    | 03/2820    | 55          | 33         | -22          | Endo 🗹 |
| 000418    | Inventory adjus 🕑 | 0,00            | 7,50    | 06/2021    | 150         | 150        | 0            | N/A    |
| 000325    | Inventory adjus 🕑 | 0,00            | 7,50    | 03/2021    | 189         | 189        | 0            | N/A    |
| 100389    | Inventory adjus 🧭 | 0,00            | 10,00   | 04/2021    | 100         | 100        | 0            |        |

- La raison sélectionnée lors d'un ajustement d'inventaire sera automatiquement appliquée à tous les lots.
  - Cependant, des raisons distinctes pour différents lots peuvent être ajoutées manuellement dans cet écran. Dans cet exemple, nous avons mis à jour l'ajustement d'inventaire de 22 pour les séparer entre les lots d'paracétamol, avec des raisons distinctes pour chaque lot.

| NOM DE I         | CARTICLE PAR      | CETAI | 4OL 500 MG C    | P                |            |                          |                       | Ajos          | ther sam had |
|------------------|-------------------|-------|-----------------|------------------|------------|--------------------------|-----------------------|---------------|--------------|
| NUMERO DU<br>LOT | FOURNISSEU        | R.    | PRIX<br>D'ACHAT | PRIX DE<br>VENTE | EXPIRATION | QUANTITÉ<br>THÉORIQUE \$ | QUANTITÉ<br>RÉELLE \$ | DIFFÉRENCE \$ | RAISON       |
| 100389           | Inventory adjus   | C.    | 9,00            | 10,00            | 06/2021    | 100                      | 98                    | -2            | Périmé (     |
| 000418           | District Sanitair | ď     | 7,00            | 7,50             | 06/2021    | 150                      | 149                   | -1            | Défa         |
|                  | N/A               |       | 0,00            | 0,00             | 01/2021    | 17                       | 16                    | -1            | Endo         |
|                  | N/A               |       | 0,00            | 0,00             | 01/2021    | 11                       | 10                    | -1            | Périmé       |
|                  | N/A               |       | 0,00            | 0,00             | 03/2020    | 55                       | 50                    | -5            | Endo         |
| 000418           | Inventory adjus   | C.    | 0,00            | 7,50             | 06/2021    | 150                      | 140                   | -10           | Périmé       |
| 000325           | Inventory adjus   | C.    | 0,00            | 7,50             | 03/2021    | 189                      | 188                   | -1            | Avarié       |
| 100389           | Inventory adjus   | C.    | 0,00            | 10,00            | 04/2021    | 100                      | 99                    | -1            | Endo         |

Lorsque vous avez terminé de faire des modifications dans l'écran Lots, cliquez OK.

Remarque: L'écran principal d'inventaire ne montrera que la raison la plus courante parmi les lots pour l'ajustement d'inventaire d'un article.

#### Lorsque vous avez terminé...

Cliquez Finaliser.

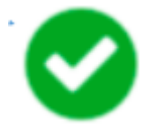

Cela mettra à jour tous vos niveaux de stock pour correspondre aux quantités que vous avez saisies dans la colonne **Quantité réelle** .

Comme toujours avec mSupply Mobile, vous n'avez pas besoin d'être connecté à l'internet pour effectuer ces opérations - l'information sera synchronisé en arrière-plan lorsque l'internet deviendra disponible.

Précédente: Inventaires (Généraux) | | Suivante: Tableau de bord pour mobile

From: https://wiki.msupply.foundation/ - mSupply Foundation Documentation

Permanent link: https://wiki.msupply.foundation/fr:mobile:user\_guide:stocktakes\_program?rev=1591680860

Last update: 2020/06/09 05:34

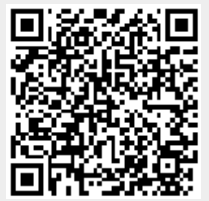